# **Getting Started**

Welcome to Open Enrollment for the Roman Catholic Diocese of Brooklyn! This document will serve as a guide to help you complete your benefits enrollment for the upcoming year.

Are you more of a visual learner? There are <u>videos</u> available on our HRIS website, see details on page 2.

Please follow these instructions to complete the enrollment into our Medical and Dental plans. If you need help with your enrollment call 718-965-7390, Monday through Friday 8 AM through 5 PM.

# Go to our HRIS website: www.paycom.com

# Click on Login-→ then Employee

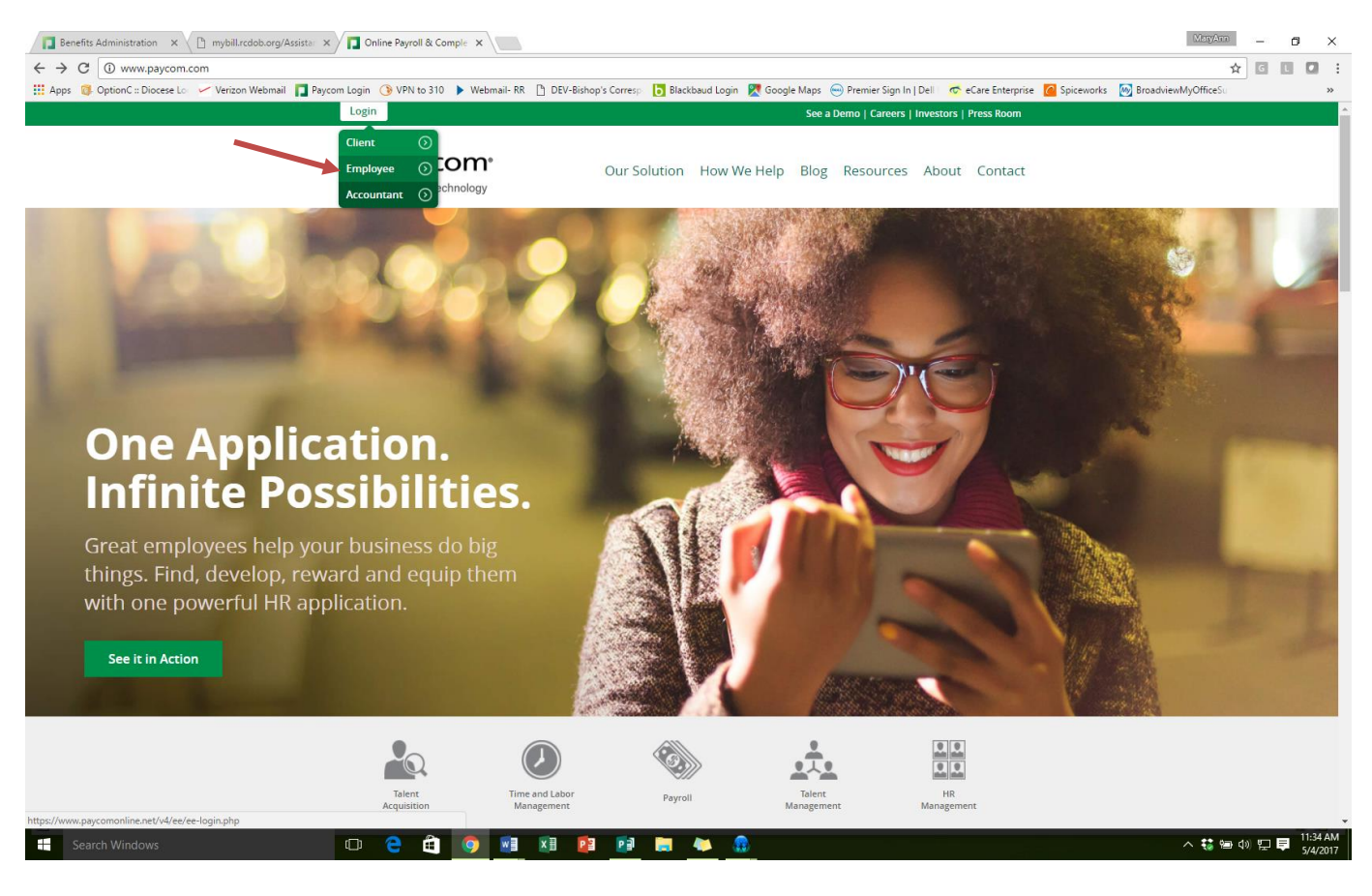

Use the HRIS credentials that you received from your employer to log into your record. **Important:** The initial credentials given to you begin with a **zero (<u>0</u>FC...)** not with an "o".

|      | Username                                                                                                    |
|------|----------------------------------------------------------------------------------------------------|
|      | Username                                                                                                    |
|      | Password                                                                                                    |
|      | Password                                                                                                    |
|      | Last 4 digits of SSN                                                                                                    |
|      | Last 4 digits of SSN                                                                                                    |
|      |                                                                                                    |
|      | Log in                                                                                                    |
|      |                                                                                                    |
|      | 🔁 paycom <sup>,</sup>                                                                                                    |
|      |                                                                                                    |
|      |                                                                                                    |
|      |                                                                                                    |
| _    | http://www.paycom.com/                                                                                                    |
|      | http://www.paycom.com/                                                                                                    |
| r Se | http://www.paycom.com/                                                                                                    |
| r Se | http://www.paycom.com/<br>curity Reasons<br>aycom will never ask you to submit or change your                                     |
| r Se | http://www.paycom.com/<br>curity Reasons<br>aycom will never ask you to submit or change your<br>count information through email. |

- Under Main Menu on the left side of the screen, click on the icon MY BENEFITS.
- Click on 2017 Benefit Enrollment

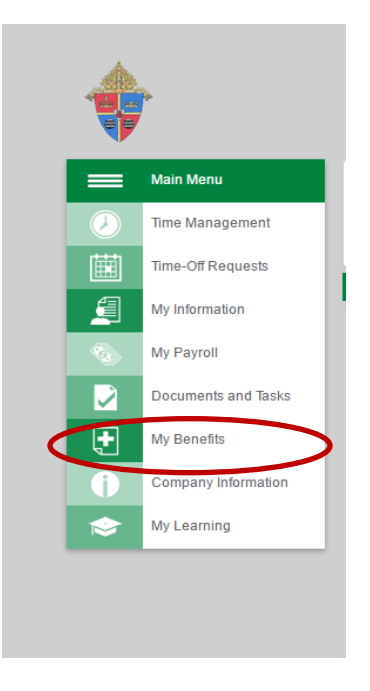

If you want to watch a **video presentation of these instructions**, use the menu above to click on **My Learning**, then on **Learning**. Click on the <u>tab</u> called **Paycom University Courses**. Enter "Enrollment" in the Search Box. Come to the line that says *My Benefits: Enrollment* and clik on the green **START** button.

### • Click on Start Enrollment.

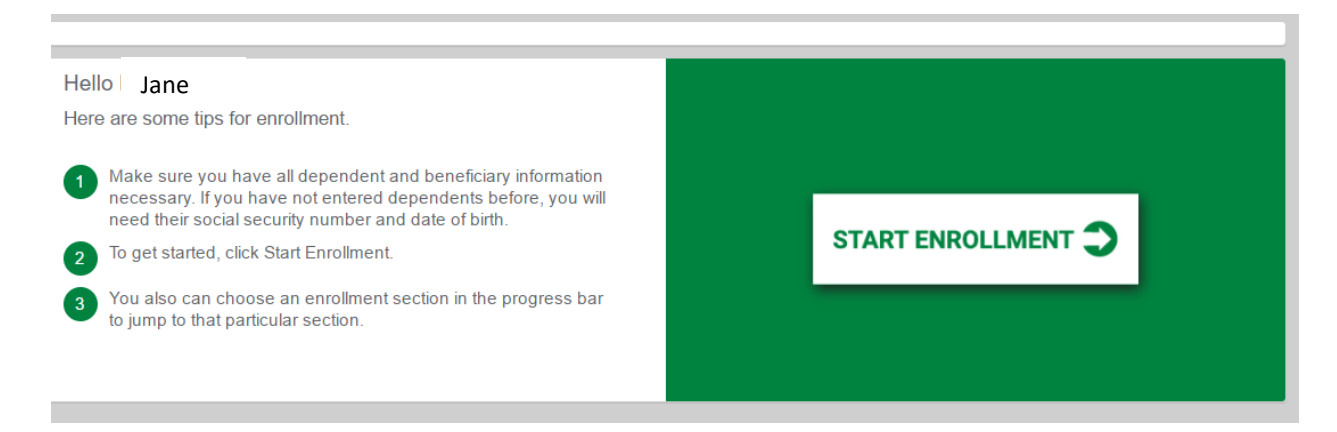

• Check your personal information and make corrections if necessary, click NEXT.

| Employee Name    | Jane Doe                                                                                                    |
|------------------|----------------------------------------------------------------------------------------------------|
| Birthdate        | 01/01/1970                                                                                                    |
| Tobacco User?    | No Ves                                                                                                    |
| Primary Phone    | 212 - 555 - 1234                                                                                                    |
| Street Address   | 1 Main Street                                                                                                    |
| City, State, Zip | Anytown New York   Iller International International Internatione International International International Intern |
|                  | Previous Next                                                                                                    |

Check your dependent information and make corrections, deletions, and additions.
 Note: If you are adding a new dependent please scroll to the bottom of the screen and click the BROWSE button to upload your scanned copy of the required document(s) then click ADD

click **NEXT.** 

|                                                         | Jane D                                    | 00e (001                               | 1)                                             |                                           |                |                 |                            |              |            |           |           | ş <del>-</del> |
|---------------------------------------------------------|-------------------------------------------|----------------------------------------|------------------------------------------------|-------------------------------------------|----------------|-----------------|----------------------------|--------------|------------|-----------|-----------|----------------|
|                                                         | Eligibility<br>CDA - (Ab<br>(019)         | Profile<br>ove 20,500                  | Preview I<br>0) 05/15/201                      | Date<br>7                                 |                |                 |                            |              |            |           |           |                |
| Please verify you<br>To add a family<br>You may also ad | ur family m<br>member, si<br>Id them late | embers on<br>imply click<br>er once yo | ı file.<br>the 'Add Depend<br>u have learned m | ent' button.<br>Iore about a particular b | enefit plan an | d enrolled.     |                            |              |            |           |           |                |
| First Name                                              | Last                                      | Name<br>≎                              | Social S                                       | ecurity Number                            | Gender<br>≎    | Relationshi     | p                          | Birth Date   | Docum<br>≎ | ents      | Edit      | Delete         |
| LIZ                                                     | DOE                                       |                                        |                                                | 3333                                      | Female         | Son or Daughter |                            | 02/01/1992   | 0          |           | AMARA     |                |
| JOHN                                                    | DOE                                       |                                        |                                                | 4444                                      | Male           | Spouse          | 03/01/1960                 |              | 0          |           | A MARCE S |                |
| CHARLES                                                 | DOE                                       |                                        |                                                | 5555                                      | Male           | Son or Daughter | Son or Daughter 04/01/1997 |              | 0          |           | American  |                |
|                                                         |                                           |                                        |                                                |                                           |                |                 |                            |              |            |           | F         | Add Dependent  |
| Beneficiaries                                           |                                           |                                        |                                                |                                           |                |                 |                            |              |            |           |           |                |
| First Name                                              | •                                         | La                                     | st Name                                        | Social                                    | Security Numb  | er              |                            | Relationship |            | Edit      |           | Delete         |
| JANE                                                    | 1                                         | DOE                                    |                                                |                                           | 1111           |                 | Self                       |              |            |           |           | Ŵ              |
| LIZ                                                     | 1                                         | DOE                                    |                                                | 3333                                      |                |                 | Son or Daughter            |              |            | A MARCE S |           | TTT I          |
| JOHN                                                    | 1                                         | DOE                                    |                                                | 4444                                      |                |                 | Spouse                     |              | American   |           | Ū         |                |
| CHARLES                                                 | 1                                         | DOE                                    |                                                | 5555                                      |                |                 | Son or Daughter            |              |            |           | Ш́т       |                |
|                                                         |                                           |                                        |                                                |                                           |                |                 |                            |              |            |           | A         | dd Beneficiary |
|                                                         |                                           |                                        |                                                |                                           | Previous       | Next            |                            |              |            |           |           |                |
|                                                         |                                           |                                        |                                                |                                           |                |                 |                            |              |            |           |           |                |

• Review the plan summaries and plan features found under the **Plan Documents** tab, make your medical and dental benefit selections, and follow the prompts to complete the enrollment.

| Open Access Plus 1                                                                                                    |                                                            | Cor                      | mpare Plan Docum        |
|----------------------------------------------------------------------------------------------------|------------------------------------------------------------|--------------------------|-------------------------|
| Click the plan documents box to view the summary of benefits and coverage description                                                                                                    | n for each plan.                                           |                          |                         |
| Please select one of the plans by clicking the box next to the plan name.                                                                                                    |                                                            |                          |                         |
| The payroll deduction is displayed.                                                                                                    |                                                            |                          |                         |
| If you are enrolling your dependents, you must upload the following documents:                                                                                                    |                                                            |                          |                         |
| <ul> <li>Spouse for the first time: Marriage Certificate and your current Federal Tax Retur<br/>financial information).</li> <li>Child(ren) for the first time: a birth certificate and/or guardianship appointment do</li> </ul> | n page 1 showing married filing jointly or ma<br>ocuments. | arried filing separately | / (you may black out tl |
| If you are adding dependents for the first time and you do not upload the require<br>your change of elections.                                                                                                    | ed documents, the Group Medical Insura                     | nce Trust will not b     | e able to approve       |
| If you are electing a medical plan, you will automatically be enrolled in the prescription                                                                                                    | drug plan with CVS Health/Caremark.                        |                          |                         |
| To view the percentages of benefit for each beneficiary, please click the PEN icon in the Enrollment.                                                                                                    | e Life and Ad&d box in the employee select                 | ed benefits screen be    | fore clicking Complet   |
| Remember your benefit election request must be approved by the Group Medical Insur-<br>medical ID card once you are enrolled.                                                                                                    | ance Trust to be valid for the upcoming plan               | year 2017-2018. You      | ı will receive a Cigna  |
| Your final confirmation of benefits will be available online after July 7, 2017. Please log                                                                                                    | back in at that time to print your GMIT app                | roved confirmation.      |                         |
| oose Your Coverage Level                                                                                                    | Attribute                                                  | In-<br>Network           | Out-of-Network          |
| Employee Only                                                                                                    | Coincurance                                                | 4000/                    | 500/                    |
| Employee and Spause                                                                                                    | Consurance                                                 | 100%                     | 0%                      |
| Employee and Spouse                                                                                                    | Individual Deductible                                      | 0                        | \$5,000                 |
| Employee and Children                                                                                                    | Family Deductible                                          | 0                        | \$12,500                |
| Employee and Family                                                                                                    | Individual Out of Pocket                                   | \$1,500                  | \$20,000                |

- Follow the prompts to step through the enrollment process.
- Identify your beneficiaries and allocate percentages if necessary. When you are finished, click on the **Enroll** button.

| MARTHA ADAMS Spouse 2 100.00 % 0 000      |       | Percer | tage | Secondary |   | Percentage |
|-------------------------------------------|-------|--------|------|-----------|---|------------|
| MARTHA ADAMS Spouse V 100.00 % 0.00       | <br>- |        |      |           |   |            |
|                                           |       | 100.00 | %    |           | 0 | .00 %      |
| MARY ADAMS Son or Daughter 0.00 % 🗹 100.0 |       | 0.00   | %    |           | 1 | 00.00 %    |

| Decline Coverage |          |
|------------------|----------|
|                  | Previous |

When you're done, you'll arrive at the Benefit Plan Selection Review screen, where you'll see a summary of the plans you've enrolled in. If you need to make an adjustment, select the plan from the side bar.

**Important:** Everyone must click on the "pen" icon in the box for **Employee Life and AD&D** to review and select percentages for your primary and secondary beneficiaries.

| Employee Life<br>and AD&D | Pre-Tax<br>Effective Date<br>Status | No<br>09/01/2017<br>Approved | Coverage<br><b>\$50000.00</b><br>\$0.00 | $\geq$ |
|---------------------------|-------------------------------------|------------------------------|-----------------------------------------|--------|
|---------------------------|-------------------------------------|------------------------------|-----------------------------------------|--------|

When you are done, click on "Complete Enrollment."

#### Getting Started: Open Enrollment

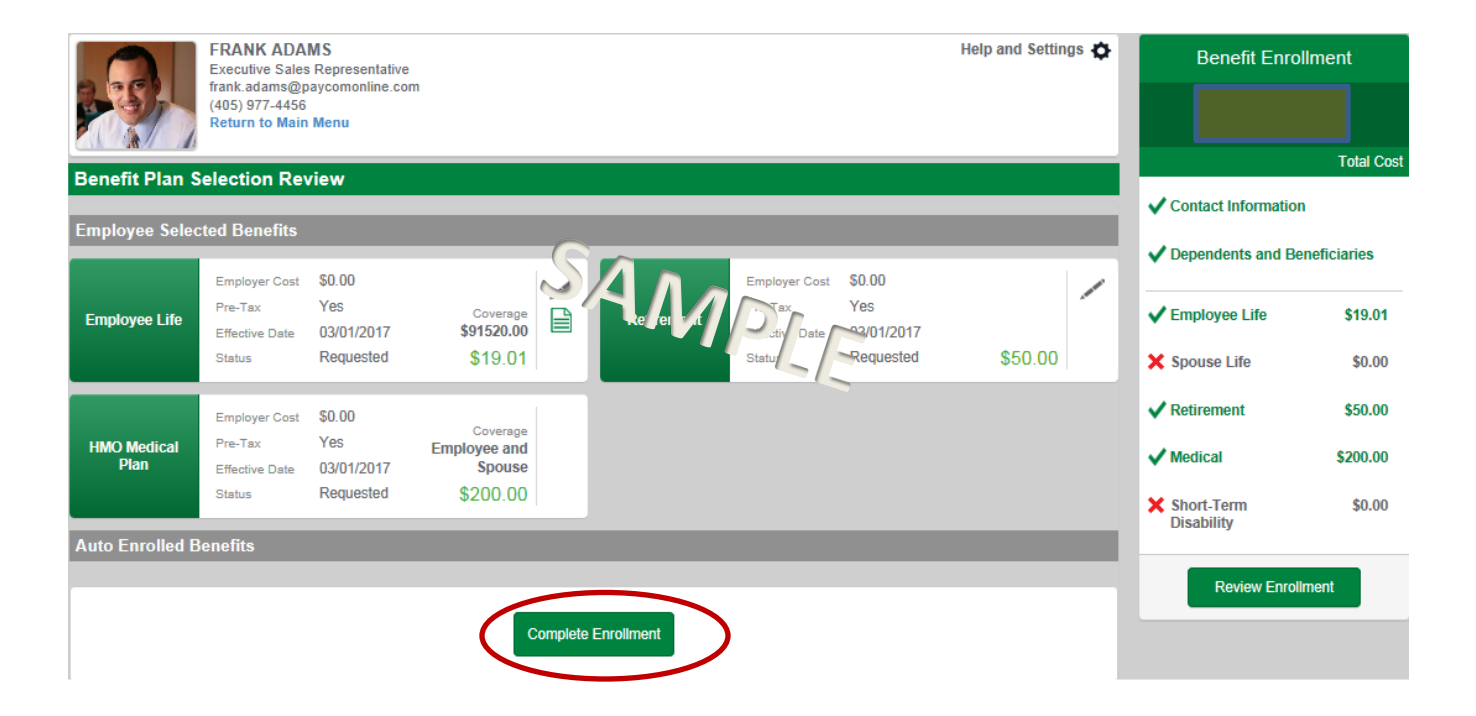

# • Print a copy of your confirmation.

| ign and Sub                               | mit                                             |                   |            |                        |                 |                  |                  |                        |                                                 |                 |                       |
|-------------------------------------------|-------------------------------------------------|-------------------|------------|------------------------|-----------------|------------------|------------------|------------------------|-------------------------------------------------|-----------------|-----------------------|
| If you are sati                           | isfied with yo                                  | our enrollm       | ent, click | sign and               | l submit.       |                  |                  |                        |                                                 |                 |                       |
| Employee li                               | Bene<br>nformatio                               | efit Cor          | nfirma     | tion /                 | Deduc           | ction Au         | thorizatio       | on - ADAN              | IS, FR                                          | ANK             |                       |
| Name                                      | ame Date of Birth Primary Phone Secondary Phone |                   |            |                        |                 |                  |                  | Addres                 | 55                                              |                 |                       |
| ADAMS, FRANK                              | AMS, FRANK 08/14/1985                           |                   |            | (405)                  | 405) 977 - 4456 |                  |                  |                        | 3319 ELLIS WAY<br>OKLAHOMA CITY, OK 55555       |                 |                       |
| Employee I                                | D                                               | Hire Date         | G          | ender                  | E-mail A        | ddress           |                  |                        |                                                 |                 |                       |
| A016                                      | (                                               | 06/10/2013        |            | м                      | frank.ada       | ms@paycom        | online.com       |                        |                                                 |                 |                       |
| Company Name Location(s)<br>ABC OF OKC OK |                                                 |                   | (s)        | Department Code<br>800 |                 |                  |                  |                        | Reason(s) for Completing For<br>Open Enrollment |                 |                       |
| Job Class                                 |                                                 | Title             |            |                        |                 |                  |                  |                        |                                                 |                 |                       |
| Full Time                                 |                                                 | Executiv          | e Sales Re | presental              | tive            |                  |                  |                        |                                                 |                 |                       |
| Requested                                 | Benefits                                        |                   |            |                        |                 |                  |                  |                        |                                                 |                 |                       |
| Plan Plan<br>Code                         | Name                                            | Deduction<br>Date | Start      | Deduc<br>Freque        | tion<br>ency    | Tax<br>Treatment | Tobacco<br>Rates | Coverage Leve          | el Em                                           | nployer<br>Cost | Employee<br>Deduction |
| EMPL Empl                                 | oyee Life                                       | 03/01/20          | 017        | Every P                | ayroll          | PRE              | No               | \$91,520.00            |                                                 | \$0.00          | \$19.01               |
| HMO1 HMO<br>Plan                          | Medical                                         | 03/01/20          | 017        | Every P                | ayroll          | PRE              | N/A              | Employee and<br>Spouse |                                                 | \$0.00          | \$200.00              |
| RET2 Retire                               | ement                                           | 03/01/20          | 017        | Every P                | ayroll          | PRE              | N/A              | N/A                    |                                                 | \$0.00          | \$50.00               |
|                                           |                                                 |                   |            |                        |                 |                  |                  | То                     | tal                                             | \$0.00          | \$269.01              |

• When you're ready to complete the process, scroll to the bottom of the screen and click "Sign and Submit." Your enrollment is now complete.

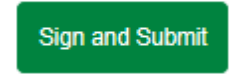